# **Current Parent Portal Users – Enrolling a New Student**

## Login to your GCPS Parent Portal account.

- The User ID is the email address you may have used to register previous students.
- If you have forgotten your password, click Forget your password? to submit your email address for a password reset.

## From the main page, click the tab to Update Student Information.

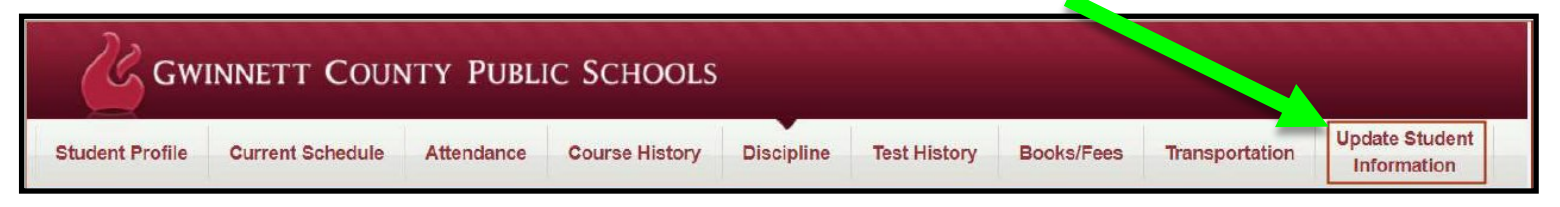

• In this area you can view current student/parent information and make changes to some of the data.

#### To begin a new registration, click the Online Registration tab.

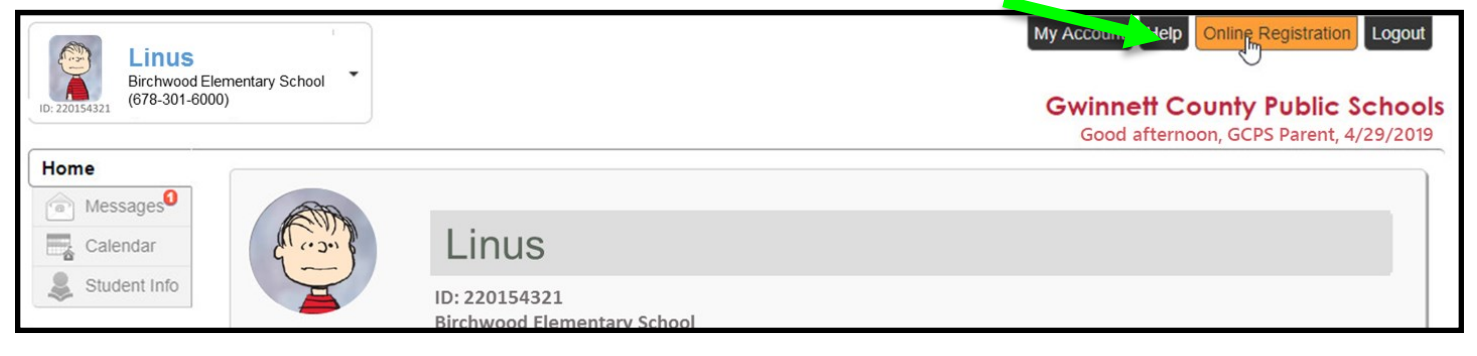

#### Select the appropriate school year for your registration.

• To register for the **upcoming school year, select 2020-2021.** For any student entering GCPS in August 2020.

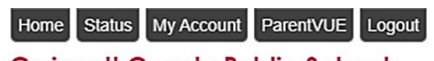

Gwinnett County Public Schools Good afternoon, GCPS Parent, 4/16/2020

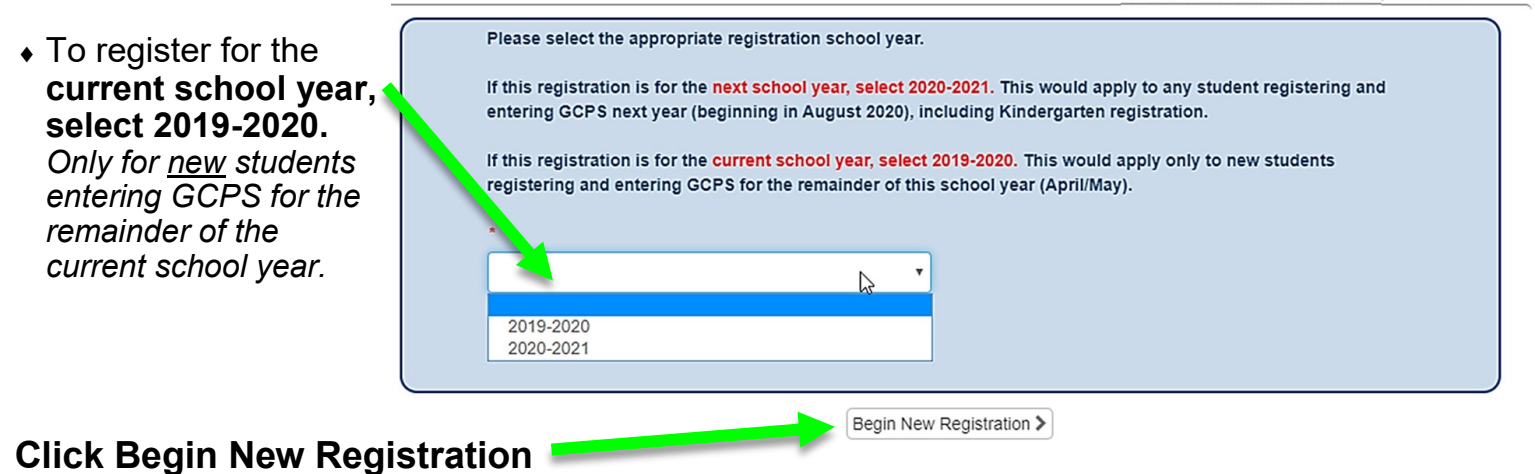

| 🧦 Portal Log-In |          |
|-----------------|----------|
| User ID:        | User ID  |
| Password:       | Password |
|                 | Log In   |
| Forget your p   | assword? |

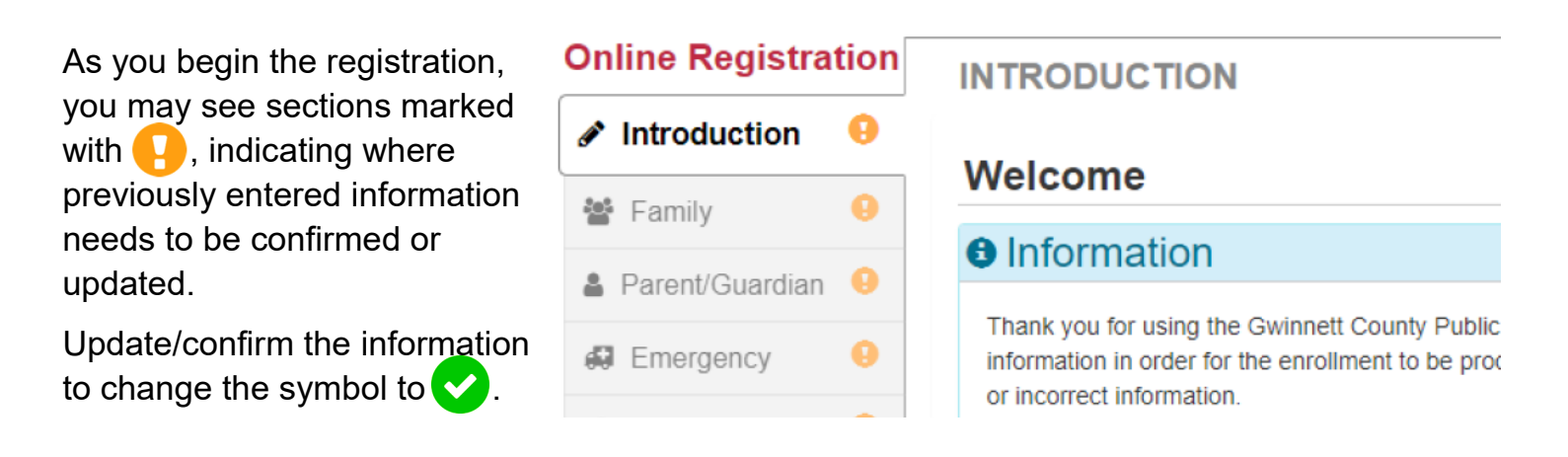

In the Students section, you should see children you have previously registered in GCPS.

- If the students are listed under the heading beginning with "Students to enroll," click the button next to their names that says ➤ Exclude. They do <u>not</u> need to be enrolled again.
- Once the students have been moved under the "Students to exclude" heading, you can click the +Add Student button to add the new student.

# Complete all information for the student, following prompts as you go.

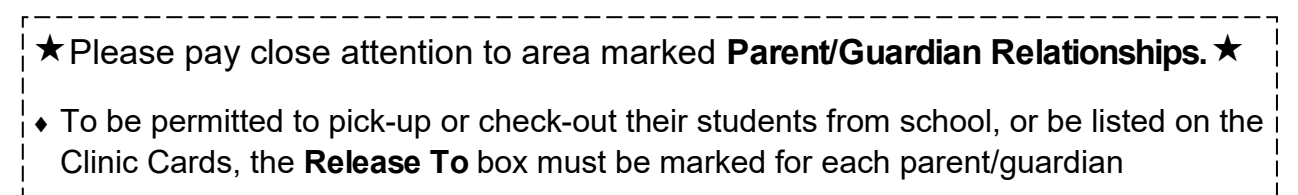

• Educational Rights must be marked to permit parents/guardians to view their students' records online or in person.

Be sure to Review and then click Submit when all areas are complete.

**Submit**